# **Préface**

Bienvenue dans Microsoft PowerPoint 2010 – Collection illustrée. Ce livre à l'orientation très visuelle vous propose un enseignement pratique de toutes les facettes de Microsoft PowerPoint 2010. Les leçons présentent les différents éléments illustrés ci-contre.

# Comment le livre est-il organisé?

Le livre est divisé en huit modules. Ces modules étudient la création, la modification et l'amélioration d'une présentation, la création de graphiques, les objets liés ainsi que plusieurs fonctionnnalités avancées.

## Quels sont les types d'instructions fournies dans le livre? Avec quel niveau de difficulté?

Les leçons utilisent le cadre de la société fictive Voyages Tour Aventure, une agence de voyages. Les tâches demandées dans les pages bleues à la fin de chaque module sont de difficulté croissante. Les fichiers Projets et les études de cas, utilisant de nombreux exemples internationaux et professionnels, fournissent une grande diversité d'applications réalistes et intéressantes des techniques étudiées. Ces tâches comprennent :

- La révision des concepts, permettant de tester la compréhension par une série de questions à choix multiples et d'identifications d'éléments visuels.
- La révision des techniques, fournissant un entrainement pratique supplémentaire, mettant en œuvre pas à pas tous les outils étudiés.
- Les exercices personnels et défis, fondés sur des projets précis requérant une mise en application réfléchie des techniques apprises dans le module. Ces exercices sont de difficulté croissante, le premier étant le plus facile et souvent détaillé par étape.

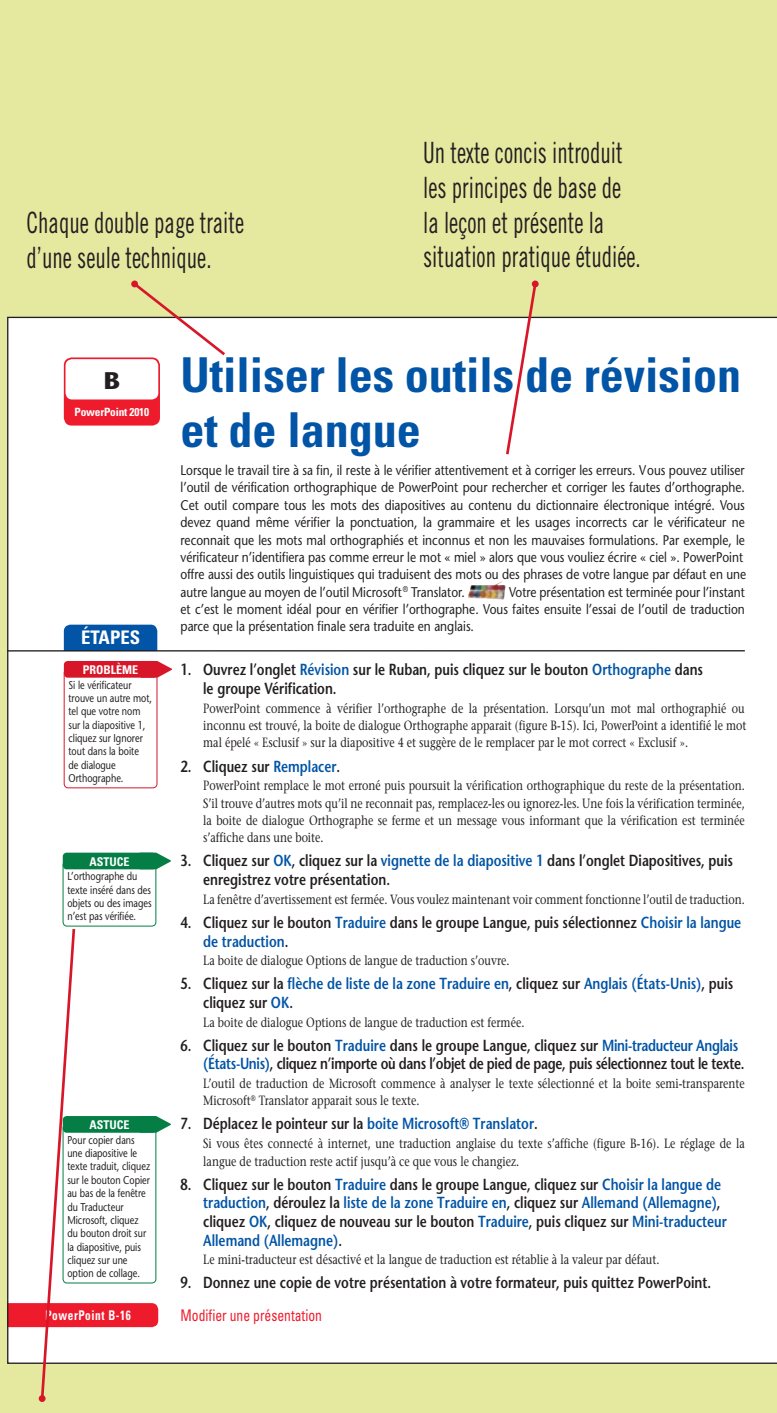

Des astuces ou des problèmes sont évoqués exactement là où c'est nécessaire, à côté de l'étape elle-même.

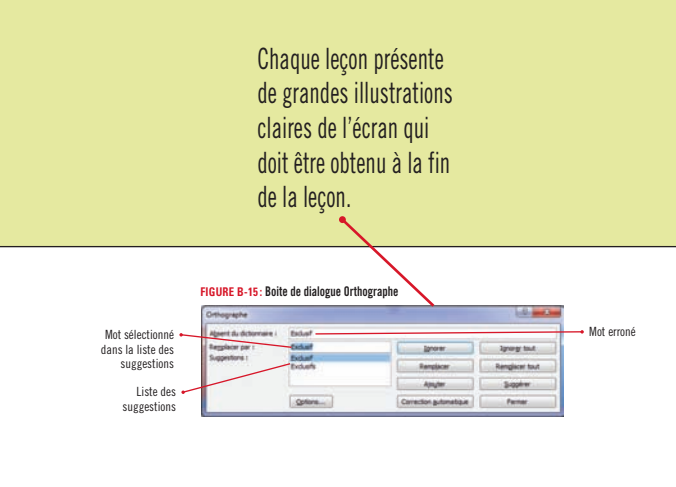

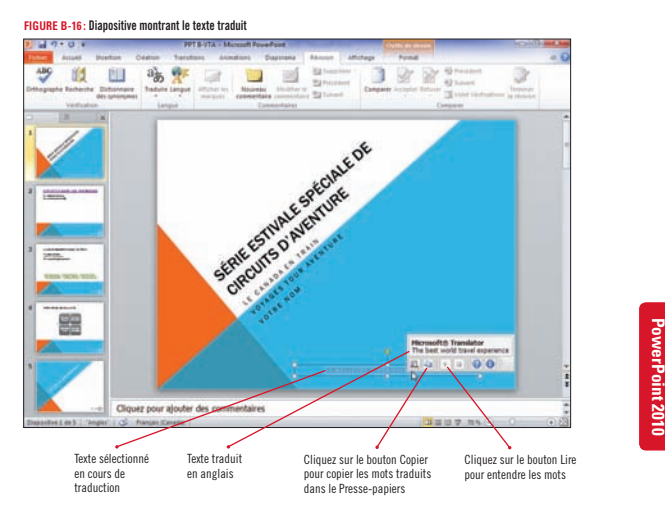

#### Vérifier l'orthographe pendant la saisie

PowerPoint vérifie l'orthographe pendant que vous tapez. Si un mot est absent du dictionnaire intégré, il est alors souligne d'une ligne rouge ondulée. Pour corriger une erreur, cliquez dessus avec le bouton droit de la souris, puis examinez les suggestions proposées dans le menu contextuel. Vuos pouvez s'électionner une suggestion, ajouter le mot à votre dictionnaire personnel ou l'ignorer. Pour désactiver la vérification automatique de l'orthographe, ouvrez l'Onglet Fichier, puis cliquez sur Options pour ouvrir la bolte de dialogue Options PowerPoint. Cliquez sur Verification, puis désochez la case Vérifier l'orthographe ne cours de frappe. Pour désactiver la case Vérifier l'orthographe ne cours de frappe. Pour désactiver temporairement l'affichage des lignes rouges ondulées, cochez l'option Masquer les fautes d'orthographe. S'il vous arrive de monter des présentations en anglais, la verification orthographique contextuelle identifie les mots souvent mai utilisés du point de vue grammatical. Par exemple si vous largez - their a alors que le mot context serait « there », PowerPoint signalera l'erreur par une ligne ondulée bleue sous le mot. Pour activer ou désactiver cette fonction, cliquez sur Viefication dans la boite de dialogue Options PowerPoint, puis cochez ou décochez la case Utiliser la vérification orthographique contextuelle.

Modifier une présentation

Des conseils encadrés fournissent des informations concises qui approfondissent le sujet de la leçon ou décrivent une tâche indépendante qui lui est reliée. La pagination est séquentielle pour chaque application.

PowerPoint B-17

L'exercice suivant, nommé Défi, est plus ouvert, exigeant d'approfondir l'étude de la solution de façon plus indépendante.

 Les ateliers visuels, montrant une solution terminée et requérant la réalisation de cette solution sans aucune indication d'étape à suivre, obligeant ainsi l'élève à créer sa propre démarche de façon indépendante.

# Quelle est l'approche utilisée?

Pourquoi l'approche utilisée de cette collection est-elle si efficace pour enseigner les techniques informatiques? C'est très simple. Chaque technique est présentée dans une double page en vis-à-vis, les instructions détaillées étape par étape se trouvant sur la page de gauche et les illustrations claires et explicatives, sur la page de droite. L'utilisateur peut se concentrer sur un même sujet sans avoir à tourner la page. Cette conception unique rend l'information très accessible et facile à assimiler, tout en fournissant d'excellentes références une fois le cours achevé. Cette approche pratique convient aussi bien à l'apprentissage autonome qu'aux classes dirigées par un formateur.

## **Fichiers Projets et solutions**

Les fichiers Projets et leurs solutions sont disponibles sur le site web de l'éditeur. Vous pouvez les télécharger à l'adresse www.goulet.ca.

Pour les instructions de téléchargement, consultez la page de couverture intérieure.